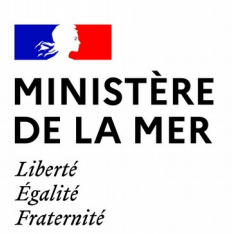

DGAMPA/SDNUM/NUM/NUM3

# OEDIPP

# Externalisation du permis plaisance Version 2.3

version du document 1

# **1. SOMMAIRE**

| 1 INTRODUCTION                                               | 3 |
|--------------------------------------------------------------|---|
| 2 LE CANDIDAT                                                | 4 |
| 2.1 Création du candidat                                     | 4 |
| 2.2 Modification du candidat                                 | 6 |
| 3 CONDITIONS POUR ÊTRE CANDIDAT VALIDE À UNE SESSION EXTERNE | 9 |
| 4 MODIFICATION DU RÉSULTAT                                   | 9 |

#### 1 Introduction

Le 1<sup>er</sup> juin 2022, les Organismes Privés seront chargés d'organiser les épreuves théoriques du permis plaisance pour les options « côtière » et « eaux intérieures ».

À ce titre, l'application informatique OEDIPP évolue pour que les candidats aux permis option « côtière » et « eaux intérieures » puisse s'inscrire à une session dite « externe ».

D**ès le 4 avril**, une première mise en production d'Oedipp est réalisée à destination des établissements de formation principalement.

L'objectif de cette mise à jour d'Oedipp est double :

- Permettre de créer de nouveaux candidats pouvant être pris en charge par un organisme
- Pour les anciens candidats déjà présents dans Oedipp, permettre, aux établissements de formation de libérer les timbres d'inscription qui ne sont plus nécessaires pour les sessions « externes ». Le remboursement pourra dès lors être demandé auprès des services des impôts et le candidat pourra s'inscrire auprès d'un organisme privé.

#### → Pour en savoir plus sur les changements à compter du 1<sup>er</sup> juin :

L'inscription à une session dites « externe » se fait directement auprès d'un organisme privé au choix.

L'épreuve théorique se déroule sur une tablette sécurisée. Chaque épreuve dure environ 30 minutes, et comporte quarante questions pour cinq erreurs admises.

Les résultats de l'épreuve seront remis par l'organisme privé au candidat et à son établissement de formation sous 24h. Toutefois, il sera toujours possible de consulter le statut du candidat dans Oedipp

## 2 Le candidat

### 2.1 Création du candidat

#### « Cet écran est identique pour les services gestionnaires concernant les candidats libres

A l'inscription du candidat, un nouveau champ s'affiche. Au niveau du choix des options, la case à cocher « **pris en charge par un OA ?** »<sup>1</sup> est cochée par défaut si l'utilisateur sélectionne :

- une option côtière
- une option eaux intérieures

|                                        | Accueil A                                            | gréments Epreuve         | Le messager (4) | Déconnexion              |                                       |
|----------------------------------------|------------------------------------------------------|--------------------------|-----------------|--------------------------|---------------------------------------|
| Agréments                              |                                                      |                          | <u>_</u>        |                          |                                       |
| Gérer organismes agréés                | Créer candidat                                       |                          |                 |                          |                                       |
| Enreuve                                |                                                      |                          |                 |                          | v2.3.6(a) integrat                    |
| Créer candidat                         | Créer candidat                                       |                          |                 |                          |                                       |
| Présenter théorie/ Valider<br>pratique | Identité & Permis Timbres                            | Pièces Justificatives    |                 |                          |                                       |
| Suivre candidats                       | Nouveau candidat                                     |                          |                 |                          |                                       |
| Historique candidat                    | Civilité : *                                         | Monsieur 🗸               |                 |                          |                                       |
|                                        | Nom de naissance : *                                 | POTTER                   | Nom o           | lu(de la) conjoint(e) :  |                                       |
| Le messager (4)                        |                                                      |                          | Nom o           | l'usage :                |                                       |
| Gérer messages reçus                   | Prénoms : *                                          | HARRY                    |                 |                          |                                       |
|                                        | Date de naissance : *                                | 01/01/1990               |                 |                          |                                       |
|                                        | Pays de naissance : *                                | FRANCE                   |                 | ~                        |                                       |
|                                        | Commune de naissance                                 | SAINT-MALO               | Q Numé          | ro département : *       | 35                                    |
|                                        | Nationalité : *                                      | FRANCE                   |                 | ~                        |                                       |
|                                        | Convention SUSM                                      |                          |                 |                          |                                       |
|                                        | Autorisez-vous la transmi<br>électronique à la SNSM2 | ssion de vos coordonnées | postales et     |                          |                                       |
|                                        | electronique a la Sirisini.                          |                          |                 |                          |                                       |
|                                        | Etablissement de formation                           |                          |                 |                          |                                       |
|                                        | OCEAN FORMATION NAM                                  | TES - 44000 NANTES V     |                 |                          |                                       |
|                                        | Inscrit à :                                          |                          |                 |                          |                                       |
|                                        | Permis 1 : * OC - 0                                  | ption Côtière            | F               | Pris en charge par un OA | .? 🔽                                  |
|                                        | Permis 2 :                                           |                          | • F             | Pris en charge par un OA | · · · · · · · · · · · · · · · · · · · |
|                                        | Titre acquis hors                                    |                          |                 |                          | _                                     |

Les extensions « hauturière » et « grande plaisance eaux intérieures » ne sont pas concernées par la réforme.

D'ailleurs, si l'utilisateur sélectionne une extension, la case se décoche automatiquement

<sup>1</sup> OA = Organisme privé

| Inscrit à :            |                               |                              |
|------------------------|-------------------------------|------------------------------|
| Permis 1 : *           | EH - Extension Hauturière 🗸 🗸 | Pris en charge par un OA ? 🔲 |
| Permis 2 :             | ~                             | Pris en charge par un OA ? 🗹 |
| Titre acquis hors UE ? |                               |                              |

Concernant les timbres, seul le timbre de délivrance est requis pour les sessions « externes » puisque le montant de l'inscription sera directement dû auprès des Organismes Privés (30€ TTC).

Le timbre de délivrance connaîtra une augmentation de tarif au 1<sup>er</sup> juin 2022. Son tarif sera de 78 euros<sup>2</sup>. Les timbres de 70€ déjà enregistrés dans Oedipp avant le 1<sup>er</sup> juin 2022 resteront valables.

| Rec | chercher candidat > Résultat recherche > Consulter candidat |                      |               |               |  | 3.6(a) i                   |                   |           |
|-----|-------------------------------------------------------------|----------------------|---------------|---------------|--|----------------------------|-------------------|-----------|
| Co  | onsulter candidat 2202788                                   | 2                    |               |               |  |                            | 42.3              | 7.0(d) ii |
| Id  | lentité & Permis Timbres F                                  | Pièces Justificative | es            |               |  |                            |                   |           |
|     |                                                             |                      |               |               |  |                            |                   |           |
|     | Candidat nº 22027882 Inscrit à :                            |                      |               |               |  |                            |                   |           |
|     | Permis 1 :                                                  | Option Côtièr        | e Org         | ganisme agréé |  |                            |                   |           |
|     | Permis 2 :                                                  | _                    |               |               |  |                            |                   |           |
|     | Titre acquis hors UE ?                                      |                      |               |               |  |                            |                   |           |
|     | Permis acquis                                               |                      |               |               |  |                            |                   |           |
|     | Permis acquis :                                             |                      |               |               |  |                            |                   |           |
|     | Timbres                                                     |                      |               |               |  |                            |                   |           |
|     | Permis                                                      |                      | Туре          | Nature        |  | N° ou choix motif dispense | Libérer/Supprimer | п.        |
|     |                                                             |                      | Délivrance 😑  | Numérique     |  | 1415-4002-2603-3612        |                   |           |
|     | Permis                                                      |                      | Туре          | Nature        |  | N° ou choix motif dispense | Libérer/Supprimer |           |
|     | Option Côtière                                              |                      | Inscription 😑 |               |  |                            |                   |           |
| L   |                                                             |                      |               |               |  |                            |                   |           |
|     |                                                             |                      |               |               |  |                            |                   |           |
| 20  | 💀 Modifier 👽 Soumettre à validation 🛛 🔀 Supprimer 💟 Retour  |                      |               |               |  |                            |                   |           |

Pas de changement au niveau des pièces justificatives. Lorsque le dossier est complet, l'établissement de formation peut soumettre le candidat à la validation du service gestionnaire.

| Re | echercher candidat > Rés                                   | sultat recherche > Consulter candidat |                     |            | v2.3.6(a) intern  |
|----|------------------------------------------------------------|---------------------------------------|---------------------|------------|-------------------|
| (  | Consulter candidat 22                                      | 027882                                |                     |            | *2.0.0(u) mog     |
|    | Identité & Permis Timb                                     | res Pièces Justificatives             |                     |            |                   |
|    | Candidat nº 22027882 Insc                                  | rit å :                               |                     |            |                   |
|    | Permis 1 :<br>Permis 2 :                                   | Option Côtière                        |                     |            |                   |
|    | Titre acquis hors UE ?                                     |                                       |                     |            |                   |
|    | Permis acquis                                              |                                       |                     |            |                   |
|    | Permis acquis :                                            |                                       |                     |            |                   |
|    | Pièces justificatives                                      |                                       |                     |            |                   |
|    | Туре                                                       | Sous-type                             | Intitulé            | Date ajout | Ajouter/Supprimer |
|    | Identité                                                   | Recto carte nationale d'identité      | 22027882_ID_CNI.pdf | 28/03/2022 |                   |
|    | Certificat médical 22027882_MED_CERT_MED.pdf 28/03/2022    |                                       |                     |            |                   |
|    |                                                            |                                       |                     |            |                   |
| ľ  | Sea Modifier 📝 Soumettre à validation 🔀 Supprimer 运 Retour |                                       |                     |            |                   |

<sup>2</sup> A l'exception du territoire de Guyane où le tarif est de 39€

### 2.2 Modification du candidat

Pour pouvoir s'inscrire à une session « externe » organisée par un organisme privé, le candidat à l'option « cotière » ou « eaux intérieures » doit être « pris en compte par un OA » dans Oedipp. Si un candidat est déjà inscrit dans Oedipp pour une session « interne » et qu'il souhaite finalement s'inscrire à une session « externe », il sera nécessaire de modifier ce candidat.

#### Comment ?

Afin de faciliter la gestion de ces cas, les établissements de formation peuvent désormais libérer un timbre et ce, même si le dossier dudit candidat est validé préalablement par un service Une fois le(s)s timbre(s) libéré(s), l'utilisateur peut cocher la case « pris en charge par un OA ? » Ce sont les seuls éléments du dossier qu'il peut modifier.

Jusqu'au 1<sup>er</sup> juin, il est également possible de libérer un seul timbre pour un candidat donné. Exemple : le candidat est déjà programmé pour une session « interne » pour son OC, mais l'utilisateur souhaite libérer le timbre OEI pour que le candidat soit fléché vers une session « externe ».

Sur l'onglet « **timbres** », cliquer sur le bouton « modifier » puis cocher la case concernée et cliquer sur le bouton « enregistrer »

| Rech | Rechercher candidat > Résultat recherche > Modifier candidat 236m i 42.36m i 42.36m |                        |                 |                            |                   |
|------|----------------------------------------------------------------------------------------------------|------------------------|-----------------|----------------------------|-------------------|
| Mo   | Modifier candidat 22020469                                                                                                    |                        |                 |                            |                   |
| Ide  | ntité & Permis Timbres Pièces .                                                                                                    | Justificatives         |                 |                            |                   |
|      |                                                                                                    |                        |                 |                            |                   |
|      | Candidat nº 22020469 Inscrit à :                                                                                                    |                        |                 |                            |                   |
| F    | Permis 1 : Op                                                                                                    | ption Côtière          | Session interne |                            |                   |
|      | Permis 2 : Op                                                                                                    | ption Eaux Interieures | Session Interne |                            |                   |
|      | Itre acquis nors UE ?                                                                                                    |                        |                 |                            |                   |
| F    | Permis acquis                                                                                                    |                        |                 |                            |                   |
| F    | Permis acquis :                                                                                                    |                        |                 |                            |                   |
|      |                                                                                                    |                        |                 |                            |                   |
|      | Timbres                                                                                                    |                        |                 |                            |                   |
| [    | Permis                                                                                                    | Туре                   | Nature          | N° ou choix motif dispense | Libérer/Supprimer |
|      |                                                                                                    | Délivrance 🥚           | Numérique       | 1415-4002-2651-7836        |                   |
|      | Permis                                                                                                    | Туре                   | Nature          | N° ou choix motif dispense | Libérer/Supprimer |
|      | Option Côtière                                                                                                    | Inscription 🧶          | Numérique       | 2267-3574-8089-3730        |                   |
|      | Permis                                                                                                    | Туре                   | Nature          | N° ou choix motif dispense | Libérer/Supprimer |
|      | Option Eaux Intérieures                                                                                                    | Inscription 🧶          | Numérique       | 1415-4002-2637-0008        |                   |
|      |                                                                                                    |                        |                 |                            |                   |
|      |                                                                                                    |                        |                 |                            |                   |
|      |                                                                                                    |                        |                 |                            |                   |
| B    | Enregistrer 🛛 🕞 Annuler                                                                                                    |                        |                 |                            |                   |

L'utilisateur libère le timbre pour l'option désignée La valeur du timbre passera au orange.

| Timbres        |               |           |                            |                   |
|----------------|---------------|-----------|----------------------------|-------------------|
| Permis         | Туре          | Nature    | N° ou choix motif dispense | Libérer/Supprimer |
|                | Délivrance 😐  | Numérique | 1415-4002-2675-4807        |                   |
| Permis         | Туре          | Nature    | N° ou choix motif dispense | Libérer/Supprimer |
| Option Côtière | Inscription 😑 |           |                            |                   |

D'ailleurs, les messages d'accompagnement de l'application OEDIPP ont été mis à jour.

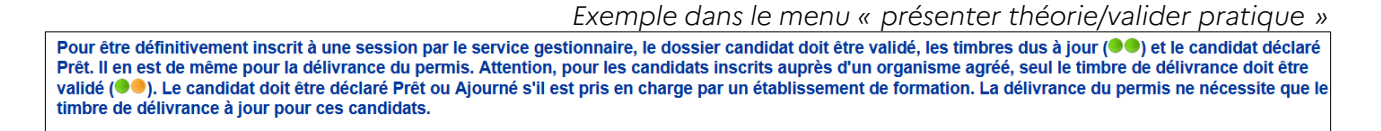

Après la libération dudit timbre, l'EF pourra modifier la fiche « candidat » uniquement pour cocher la case « pris en charge par un OA ? »

| Rechercher candidat > Résultat | t recherche > Modifier candidat         |                             |
|--------------------------------|-----------------------------------------|-----------------------------|
| Modifier candidat 1706212      | 6                                       |                             |
|                                |                                         |                             |
| Identité & Permis Timbres      | Pièces Justificatives                   |                             |
| Candidat nº 17062126           |                                         |                             |
| Civilité : *                   | Monsieur                                |                             |
| Nom de naissance : *           | AIT ALI SLIMANE                         | Nom du(de la) conjoint(e) : |
|                                |                                         | Nom d'usage :               |
| Prénoms : *                    | NASSER                                  |                             |
| Date de naissance : *          | 06/10/1955                              |                             |
| Pays de naissance : *          | ALGERIE                                 |                             |
| Nationalité : *                | FRANCE                                  |                             |
| Converting Children            |                                         |                             |
| Autorisez yous la transmiss    | ion de vos coordonnées nostales et élev | tronique à la SNSM2         |
| Autorise2-vous lu transmiss    | ion de vos coordonnees postales et elec |                             |
| Etablissement de formation     |                                         |                             |
| ABECEDAIRE BATEAU-ECC          | DLE ST-NAZAIRE - 44600 SAINT-NAZAIRE    |                             |
| Inserit à :                    |                                         |                             |
| Permis 1 · *                   | OC - Ontion Côtière                     | Pris en charge par un OA 2  |
| Permis 2 ·                     |                                         |                             |
| Titre acquis hors UF ?         |                                         |                             |
|                                |                                         |                             |

En résumé la modification d'un candidat s'effectue en 2 phases que l'EF peut réaliser par ses propres soins et ce même si le dossier du candidat est validé.

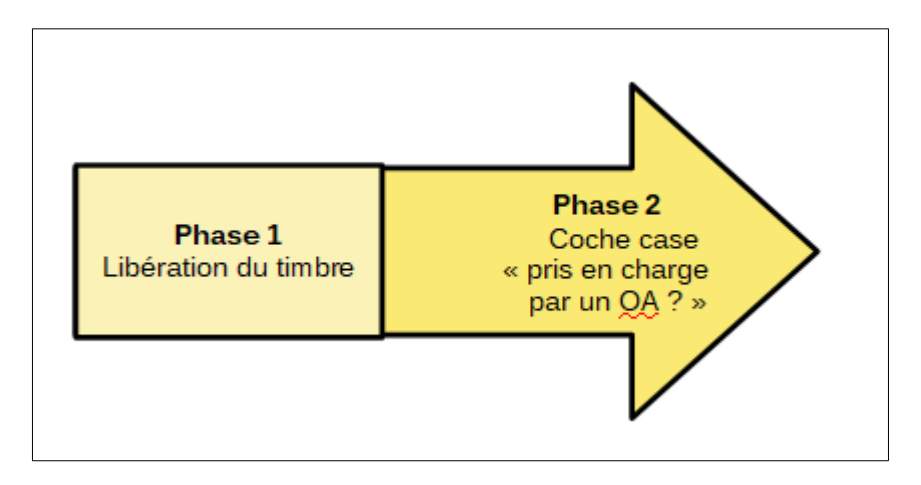

#### 3 Conditions pour être candidat valide à une session externe

L'Organisme Privé doit vérifier la conformité d'un candidat.

Pour être considéré comme étant « conforme », le candidat doit :

- être créé et avoir son timbre de délivrance à jour (attention aux erreurs d'orthographe sur le nom et le prénom ou les erreurs dans la date de naissance) ;
- •
- son dossier candidat doit avoir été validé par le service gestionnaire.
- être « prêt théorie ». A noter : nul besoin de re-cocher la case si le candidat est ajourné ;

Après l'examen, la suite du cycle de vie d'un candidat reste inchangé.

#### 4 Modification du résultat

Le support a toujours accès à la modification d'un résultat.

Cependant, pour les candidats « pris en charge par un OA », c'est l'Organisme Privé qui fournit le fichier à injecter.

Le résultat ne peut être que

- admis
- ajourné

Nous ne gérons plus les excuses, ni les absences.